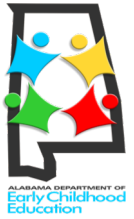

## FIRST CLASS PRE-K Alabama's Voluntary Pre-K Program PRE-REGISTRATION PARENT GUIDE

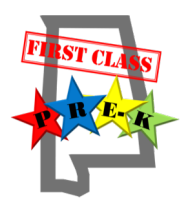

| 1 | NOTE: If you already have an email address, skip to step 5. You must have a valid email address to pre-<br>register.<br>If you do not already have a valid email address, open a Chrome, Safari, Firefox, Internet Explorer, or other web browser on a computer, tablet, laptop, or smartphone.                                                                                                    |                                                                                                    |                                                                                                    |                                                                                                    |
|---|----------------------------------------------------------------------------------------------------|----------------------------------------------------------------------------------------------------|----------------------------------------------------------------------------------------------------|----------------------------------------------------------------------------------------------------|
| 2 | In the address field at the top of the screen, type in <i>accounts.goog</i><br>Enter your First and Last Name in the displayed fields.                                                                                                    | I <b>le.com/signup</b><br>Create your Google<br>One accourt is all you need<br>On the sease per pure memory tag Gage. | and hit Enter.                                                                                                    | New Tab × +                                                                                                    |
| 3 | Type your desired username under <b>Choose your username</b> . Your estimates your username followed by "@gmail.com" which is already type password for your Gmail account under both <b>Create a password</b> ar <b>password</b> .<br>Enter your birth date and gender in the fields provided. Skip to the <b>Next step.</b> Scroll to the end of the <i>Privacy and Terms</i> and click I Ag                                                                                        | email address w<br>ed for you. Ente<br>nd <b>Confirm your</b><br>e bottom and cliv<br><b>ree</b> .                    | choose your username<br>prekmom:2018<br>prefer to use my current en<br>Create a password<br>Confirm your password                                                                                                    | @gmail.com<br>ail address<br>Birthday<br>Month ↓ Day Year<br>Gender<br>I am                                                                                  |
| 4 | You may be asked to <b>verify your account</b> . If so, enter a phone numindicate whether you wish to receive a <b>verification code</b> by a text voice phone call, then click Continue.<br>When you receive the verification code, enter it and click <b>Continue</b> . You will receive a welcome message stating your newly created <b>email address</b> .                                                                                                    | mber and<br>message or                                                                                                | your account<br>thread date We just need to well your account ledvo you can<br>unnher en CR10505423<br>date well accounts<br>account of we account of your can<br>account of the second of the second of the second<br>Your new email add<br>anks for creating a Google Account. Use<br>favorite p | ter subscribe to channels on YouTube, video chat for free, save laces on Maps, and lots more.                                                                |
| 5 | <b>begin pre-registration</b> , open a Chrome, Safari, Firefox, Internet Explorer, or other web browser<br>a computer, tablet, laptop, or smartphone.<br><i>Inte: As you fill in pre-registration information, type carefully using correct capital and lowercase</i><br><i>ters. The information you enter will go directly into our database.</i>                                                                                                    |                                                                                                    |                                                                                                    |                                                                                                    |
| 6 | In the address field at the top of the screen, type in <i>alprek.asapcol</i><br>and hit Enter. (Do not use "www" in the address.) You will see the F<br>Online Pre-Registration welcome page. <b>Carefully read</b> the informative<br>then click the link at the bottom to go to the next page.                                                                                                    | <b>nnected.com</b><br>First Class Pre-K<br>tion provided,                                                             | € New Tab                                                                                                    | atheret.asapconnected.com                                                                                                    |
| 7 | <ul> <li>Read the additional information provided carefully, then select the Account button. Each family may create only one account.</li> <li>Fill in required fields about your family with correct information. A will display if all required fields are not completed. Those with red them are required.</li> <li>You may upload proof of residence (current utility bill or copy of le If you do not, you must deliver a copy to each school/program for v register.</li> </ul> | Create An                                                                                                    | e).                                                                                                    | ate Your Account Name and Contact Information ander First Name * ander Lent Name * ence (if not uploaded, will be required prior to final enrollment) BROWSE |
| 8 | At the <b>Create Your Login Info</b> section, enter a valid email address at password for your Pre-Registration Account.<br>Next, provide the First Name of the child you are pre-registering <b>as the Birth Certificate</b> . You may pre-register an eligible sibling by clice Another Child button. Click <b>Next</b> .                                                                                                    | nd create a<br><b>it appears on</b><br>king the Add                                                                   | Ireate Your Login Info<br>Imail ®<br>pekmon2018@pnal.com<br>Infer a password ®<br>                                                                                                    | Outh Free Name       Despend                                                                                                    |

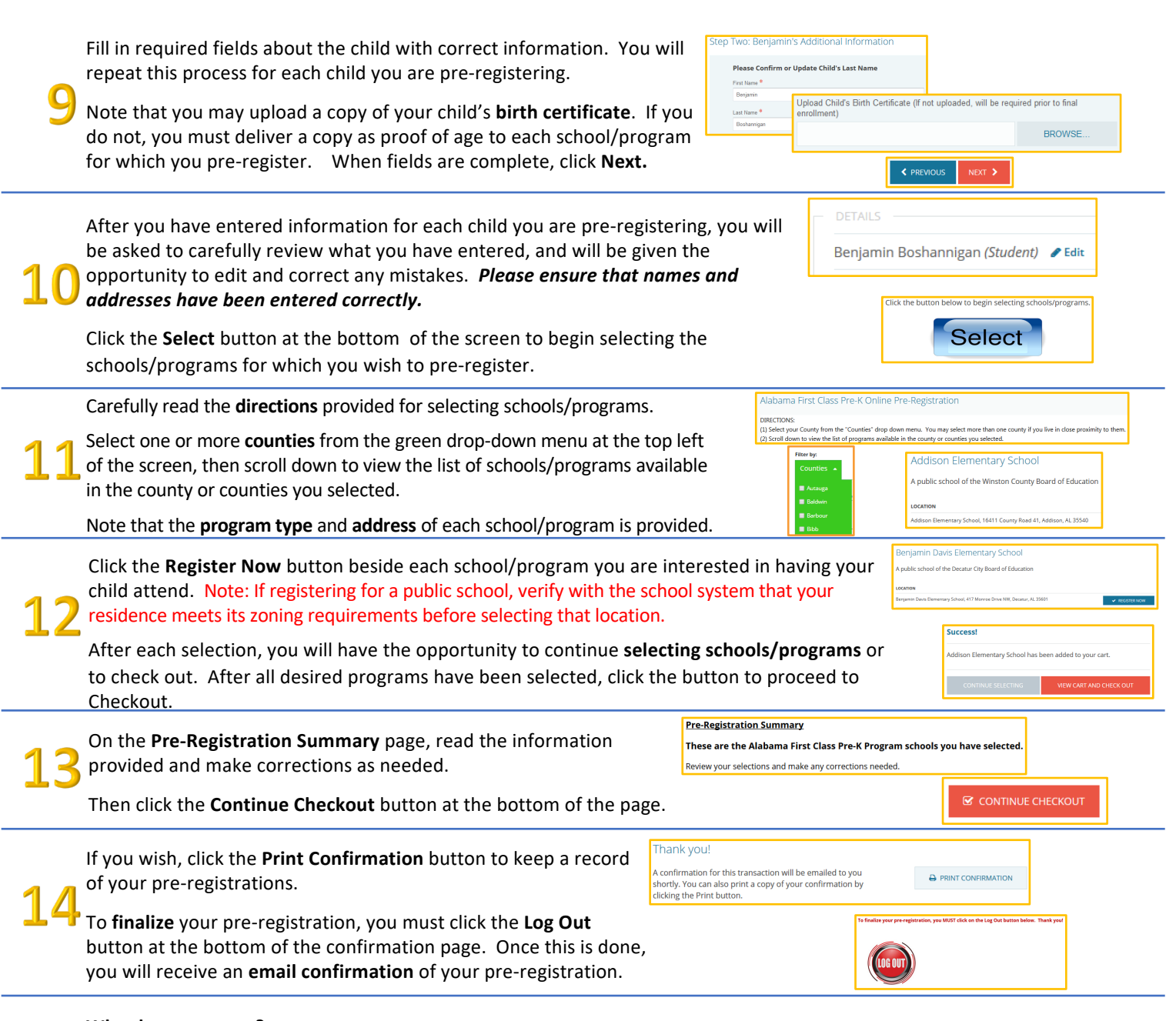

## What happens next?

All First Class Pre-K programs will hold their random drawings between the dates of **March 1<sup>st</sup> and 31<sup>st</sup>**. Programs will draw names to fill their available positions, then continue drawing names to determine the order of names to go on the waiting list.

During the **week of April 16**<sup>th</sup>, families will receive **emails** notifying them of their child's **pending** (selected for an available position) or **waitlisted** status for each program they selected. This notice will go to the email address provided at pre-registration. For each program in which the child was chosen for an available position, the parent/guardian should contact the director of the program to accept or decline the position.

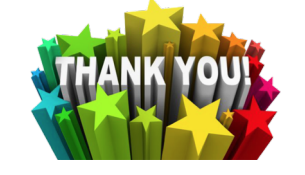

We appreciate your interest in having your child participate in Alabama's nationally recognized First Class Pre-K Program!